## **Boletim Técnico**

## τοτνς

## Importação EDI Conemb

| Produto  | : | Microsiga Protheus SIGAGFE, Gestão de Frete Embarcador 11.5 |                    |   |          |
|----------|---|-------------------------------------------------------------|--------------------|---|----------|
| Chamado  | : | THPESQ                                                      | Data da publicação | : | 12/08/13 |
| País(es) | : | Todos                                                       | Banco(s) de Dados  | : | Todos    |

Melhoria na qual foi alterada de a rotina de importação EDI de Conemb (GFEA115A), na qual foi corrigido o precesso para que o mesmo obedeça as regras de numeração Alfanumerica, Somente Algarismos e Sem Restrições parametrizadas na espécie do documento de frete, e para que o número do documento seja enviado corretamente para o Documento de Frete.

Para viabilizar essa melhoria, é necessário aplicar o pacote de atualizações (Patch) deste chamado.

## Procedimentos para Utilização

- 1. Em Gestão de Frete Embarcador (SIGAGFE) acesse Atualizações > Cadastros > Doc Frete/Faturas> Especies de Doc Frete;
- 2. Altere o campo Numeração para Somente Algarismos;
- 3. Acesse Integrações > EDI > Importar Conemb;
- 4. Clique em Importar;

Importante que o Número do Documento seja alfanumérico.

Irá importar sem erros, porém quando processar o documento aparecerá a mensagem de erro no processamento.

E o Documento será rejeitado.

- 5. Acesse Atualizações > Cadastros > Doc Frete/Faturas> Especies de Doc Frete;
- 6. Altere o campo Numeração para Alfanumérico;
- 7. Acesse Integrações > EDI > Importar Conemb;
- 8. Clique em Importar.

Importante que o Número do Documento seja alfanumérico.

Irá importar sem erros ao acessar **Ações Relacionadas > Processar**, o documento será processado sem erros e ao consultar o **Documento de Frete** o mesmo irá aparecer com a numeração completa.

- 9. Acesse Atualizações > Cadastros > Doc Frete/Faturas> Especies de Doc Frete;
- 10. Altere o campo Numeração para Sem Restrições;
- 11. Acesse Integrações > EDI > Importar Conemb;
- 12. Clique em Importar.

Importante que o Número do Documento seja alfanumérico.

13. Irá importar sem erros ao acessar **Ações Relacionadas** e selecionar a opção **Processar,** o documento será processado sem erros e ao consultar o Documento de Frete o mesmo irá aparecer com a numeração completa.

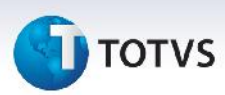

| Informações Técnicas  |                                                                                                    |
|-----------------------|----------------------------------------------------------------------------------------------------|
| Tabelas Utilizadas    | GXG – IDE – Documento de Fretes<br>GXH – IDE – Doc. Carga Doc. Frete<br>Gw1 – Documento Carga<br>GU3 – Emitente |
| Funções Envolvidas    | GEFA115 - Importação Conemb                                                                                     |
| Sistemas Operacionais | Windows/Linux                                                                                                   |